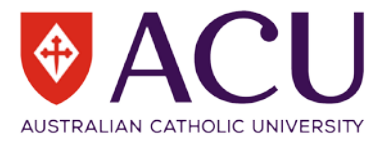

## Adding publications to your ORCID iD manually

In order to fully benefit from having an ORCID iD additional information needs to be added to your ORCID record. The information required includes your institutional affiliations, all the names under which you have published, your current country location, keywords describing your research interests, as well as a list of all your existing publications.

## For detailed information about the registration process, refer to <u>Establishing your unique identity with an</u> <u>ORCID iD</u>, available on the Library Website. https://library.acu.edu.au/research/manage/researcher-profiles

This guide outlines the process for linking your existing publications to your ORCID iD by adding the publication details manually. This is the option to use for publications which were not found by the Scopus, ResearcherID or CrossRef wizards available under 'Search & link'. This is often the best option for books, book chapters and conference papers, as they may not be indexed by Scopus or Web of Science and are unlikely to have a DOI which could be found in the CrossRef DOI registry.

In the 'Works' section of your ORCID record, open up the list of options under '+Add works' and select '+Add manually'.

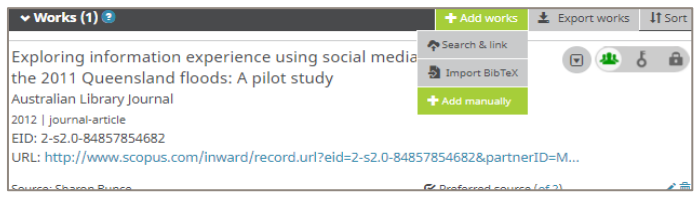

Select a category which describes the work you are adding. If you are adding a conference paper, conference poster or conference abstract, select 'Conference'. For most other works select 'Publication'. Now select the 'Work type' which best describes the work you are adding. Enter the relevant details for the type of work in each of the boxes

| Work category *                                               | WORK IDENTIFIERS                               |  |
|---------------------------------------------------------------|------------------------------------------------|--|
| Publication 🔻                                                 | Identifier type                                |  |
| Work type *                                                   | doi: Digital object identifier                 |  |
| Journal article                                               | Identifier value                               |  |
| Title *                                                       | 10.1080/00049670.2012.10722300                 |  |
| Exploring information experience using social media during th | Identifier URL                                 |  |
| • add translated title                                        | https://doi.org/10.1080/00049670.2012.10722300 |  |
| Subtitle                                                      | Relationship 9                                 |  |
| Add subtitle                                                  | Self Part of                                   |  |
| ournal title                                                  |                                                |  |
| Australian Libray Journal                                     | URL                                            |  |
| Publication date                                              | https://eprints.qut.edu.au/50106/              |  |
| 2012 V 02 V Day V                                             | Language used in this form                     |  |
|                                                               | English                                        |  |
|                                                               | Country of publication                         |  |
|                                                               | Australia                                      |  |
| APA T                                                         | Add to list Cancel                             |  |
| Citation                                                      |                                                |  |
| (2012) Australian Library Journal, 61 (1), pp. 34-            |                                                |  |
| 45.<br>doi: 10.1080/00049670.2012.10722300                    |                                                |  |
| Description                                                   |                                                |  |
|                                                               |                                                |  |

## Library

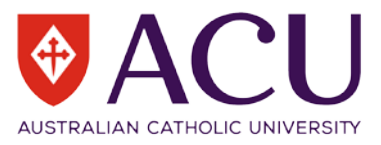

Copy-paste the full citation (reference) into the citation box and select the citation type (reference style) e.g. APA, Harvard etc.

| CITATION                                                                                                    |   |
|----------------------------------------------------------------------------------------------------|---|
| Citation type                                                                                                    |   |
| АРА                                                                                                    | • |
| Citation                                                                                                    |   |
| Bunce, S., Partridge, H., Davis, K. (2012)<br>Exploring information experience using social<br>media during the 2011 Oueensland floods: A | • |

After you have completed the form, click the 'Add to list' button at the bottom of the window and it will display on the main page of your ORCID record under the Works heading.

| Country of put | lication |   |
|----------------|----------|---|
| Australia      |          | * |
| Add to list    | Cancel   |   |

You can delete publications at any time by selecting the trash can icon.

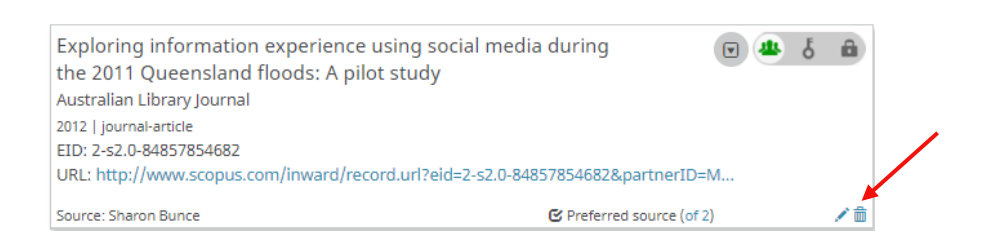

For each publication listed on your ORCID record, you can determine whether it is public, visible only to 'Trusted Parties' or visible only to you.

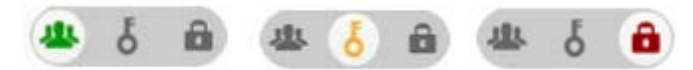

For more information about ORCID, see http://orcid.org .

This document is a derivative of "Adding publications to your ORCID iD manually." by Queensland University of Technology, used under CC BY.